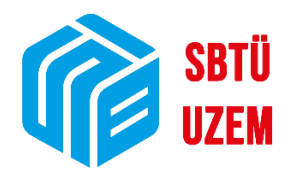

## ÜBYS'DE CANLI DERSE KATILIM VE DERS KAYDI İZLEME

(Öğrenciler İçin)

Sivas Bilim ve Teknoloji Üniversitesi Uzaktan Eğitim Uygulama ve Araştırma Merkezi

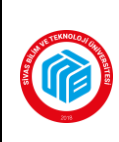

## ÖĞRENCİ ÜBYS KULLANIMI

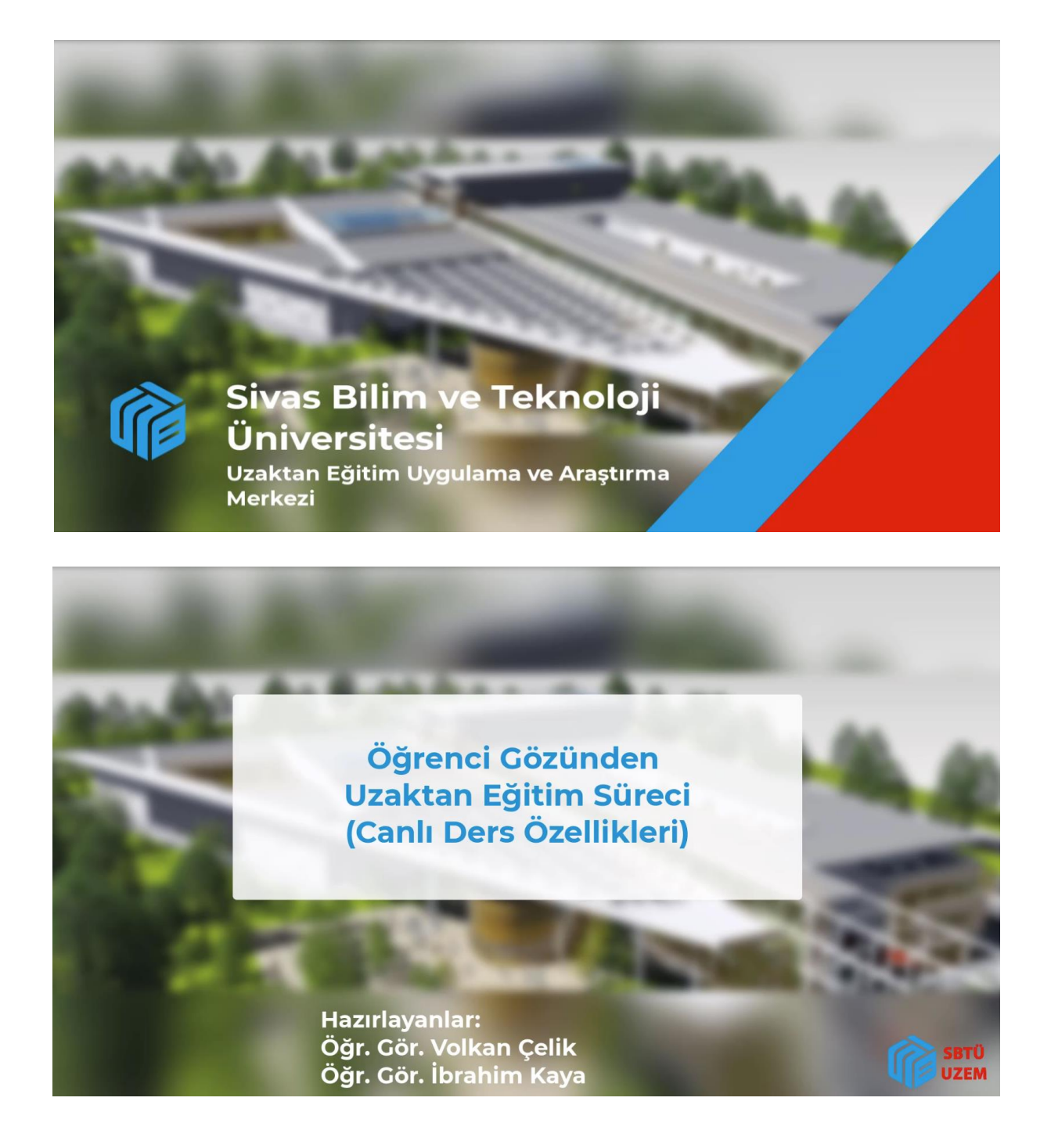

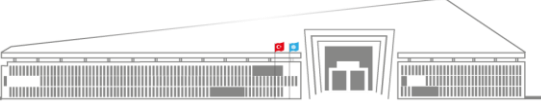

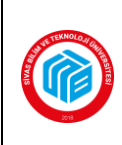

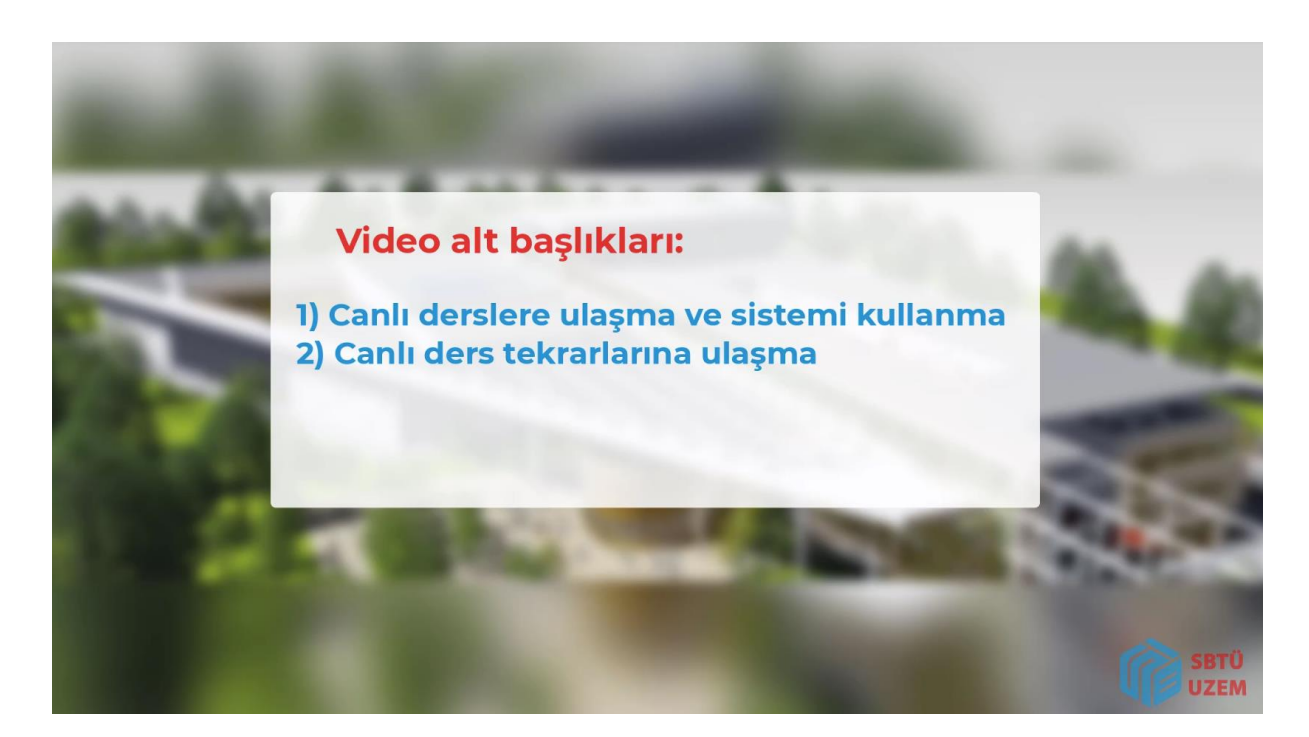

|                           |       |                                   | •    | 1        | •        | p <sup>0</sup> | A 1       |                |
|---------------------------|-------|-----------------------------------|------|----------|----------|----------------|-----------|----------------|
| Mena                      | ტ     | Kişisel Kısayollar                |      |          |          |                | 0         |                |
| Öğrenciler                | ~ *   |                                   |      |          |          |                |           |                |
| Kişisel                   |       |                                   |      |          |          |                |           |                |
| Mesajlar                  | 0     | 4                                 |      |          |          |                |           |                |
| 1.Bölüı                   | m: Ca | nlı derslere ulasma ve sistemi ku | lar  | n        | na       | a              |           |                |
| Kullanıcı Portal Ayarları |       | 3                                 |      |          |          |                |           |                |
| Hızlı Linkler             | _     |                                   |      |          |          |                |           |                |
| C Telefon Rehberi         |       |                                   |      |          |          |                |           |                |
| Web Sayfasi               |       |                                   |      |          |          |                |           |                |
| 1 OBYS Destek             |       |                                   |      |          |          |                |           |                |
| Kurumsal Değerlendirme    |       |                                   |      |          |          | 4              | ~         |                |
| Kurumsal Email            |       |                                   | Sive | as Bilin | n ve Tek | (noloji (      | niversite | FÜ<br>EM<br>si |

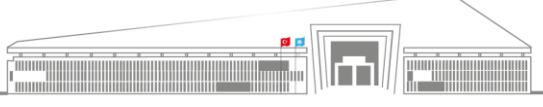

| I.C. Dokuman No: UZEMI-KLV-0002                                                                                              |  |
|----------------------------------------------------------------------------------------------------|--|
| SİVAS BİLİM ve TEKNOLOJİ ÜNİVERSİTESİ<br>Uzaktan Eğitim Uygulama ve Araştırma Merkezi Müdürlüğü İlk Yayın Tarihi: 23.02.2023 |  |
| ÖĞRENCİ ÜBYS KULLANIMI Revizyon Tarihi: -                                                                                    |  |
| Revizyon No: 0                                                                                                    |  |
| Sayfa: 3 / 19                                                                                                    |  |

| -                                                                                                    |                                                                    |                                                                                                    |                    |                    | • #                |
|----------------------------------------------------------------------------------------------------|--------------------------------------------------------------------|----------------------------------------------------------------------------------------------------|--------------------|--------------------|--------------------|
| •••• •                                                                                                    | -                                                                  | ۍ<br>ا                                                                                             | Kişisel Kısayollar |                    |                    |
| Sistem Yönetimi <                                                                                                    |                                                                    |                                                                                                    |                    |                    | Nooi Widget Ekio   |
| <                                                                                                    | Oğrenciler                                                         | ~ *                                                                                                |                    |                    | + Teni Widget Ekie |
| ÖĞRENCİ SİSTEMİ ~                                                                                                    | Kişisel                                                            |                                                                                                    |                    |                    |                    |
| DGRENCI BILGI SISTEMI <                                                                                                    | Mest                                                               | ijlar 💿                                                                                            |                    |                    |                    |
| AKADEMIK PERFORMANS BILGI SISTEMI                                                                                                    | Anke                                                               | tler O                                                                                             |                    |                    |                    |
| PERSONEL BILGI SISTEMI <                                                                                                    | 👗 Hsp.                                                             | Ayar                                                                                               |                    |                    |                    |
| SKS İŞLEMLERİ <                                                                                                    | 🔅 Kulla                                                            | inici Portal Ayarlari                                                                              |                    |                    |                    |
| BAŞVURU İŞLEMLERİ <                                                                                                    | Hizli Linki                                                        | er                                                                                                 |                    |                    |                    |
|                                                                                                    | S. Telef                                                           | on Rehberi                                                                                         |                    |                    |                    |
|                                                                                                    | % Web                                                              | Sayfası                                                                                            |                    |                    |                    |
|                                                                                                    | i OBYS                                                             | 5 Destek                                                                                           |                    |                    |                    |
|                                                                                                    | Kuru                                                               | msal Değerlendirme                                                                                 |                    |                    |                    |
|                                                                                                    | S Kuru                                                             | msal Email                                                                                         |                    |                    |                    |
|                                                                                                    |                                                                    |                                                                                                    |                    |                    |                    |
| =                                                                                                    |                                                                    |                                                                                                    |                    |                    |                    |
| 200                                                                                                    |                                                                    |                                                                                                    |                    |                    |                    |
| Ara                                                                                                    | Q                                                                  |                                                                                                    | С<br>С             | Kişisel Kısayollar |                    |
| Sistem Yönetimi                                                                                                    | <                                                                  |                                                                                                    |                    |                    |                    |
|                                                                                                    | _                                                                  | Oğrenciler                                                                                         | ~ *                |                    |                    |
|                                                                                                    |                                                                    | ogrencier                                                                                          |                    |                    |                    |
|                                                                                                    | ~                                                                  | Kisisel                                                                                            |                    |                    |                    |
| DGRENCI BILGI SISTEMI                                                                                                    | <                                                                  | - Algeber                                                                                          |                    |                    |                    |
| ELEKTRONİK BELGE YÖNETİM SİSTEMİ                                                                                                    | <                                                                  | Mesajlar                                                                                           | 0                  |                    |                    |
| AKADEMİK DEDEORMANE DİLÇİ ÇİŞTEMİ                                                                                                    |                                                                    | Anketler                                                                                           | 0                  |                    |                    |
| ARADEMIK PERFORMANS BILGI SISTEMI                                                                                                    |                                                                    |                                                                                                    |                    |                    |                    |
| PERSONEL BİLGİ SİSTEMİ                                                                                                    | <                                                                  | nsp.Ayar                                                                                           |                    |                    |                    |
| SKS İŞLEMLERİ                                                                                                    | <                                                                  | Kullanıcı Portal Ayarları                                                                          |                    |                    |                    |
| BAŞVURU İŞLEMLERİ                                                                                                    | <                                                                  |                                                                                                    |                    |                    |                    |
|                                                                                                    |                                                                    | Hızlı Linkler                                                                                      |                    |                    |                    |
|                                                                                                    |                                                                    | t Telefon Rebberi                                                                                  |                    |                    |                    |
|                                                                                                    |                                                                    | Telefolt Kenberr                                                                                   |                    |                    |                    |
|                                                                                                    |                                                                    |                                                                                                    |                    |                    |                    |
|                                                                                                    |                                                                    |                                                                                                    |                    |                    |                    |
| ŧ                                                                                                    |                                                                    |                                                                                                    |                    |                    |                    |
| =                                                                                                    |                                                                    |                                                                                                    |                    |                    |                    |
| =<br>Ara                                                                                                    | Q                                                                  |                                                                                                    | ¢                  | Kişisel Kısayollar |                    |
| Ara                                                                                                    | ٩                                                                  |                                                                                                    | ტ                  | Kişisel Kısayollar |                    |
| Ara<br>Sistem Yönetimi                                                                                                    | Q                                                                  |                                                                                                    | പ                  | Kişisel Kısayollar |                    |
| ≡<br>Ara<br>Sistem Yönetimi<br>DİLEK ÖNERİ ŞİKAYET                                                                                                    | Q<br>~<br>~                                                        | Öğrenciler                                                                                         | <u>ر</u>           | Kişisel Kısayollar |                    |
| Ara<br>Sistem Yönetimi<br>DİLEK ÖNERİ ŞİKAYET                                                                                                    | Q<br>~<br>~                                                        | Ögrenciler                                                                                         | ڻ<br>ب<br>*        | Kişisel Kısayollar |                    |
| Ara<br>Sistem Yönetimi<br>DİLEK ÖNERİ ŞİKAYET                                                                                                    | Q<br>(                                                             | Ogrenciler<br>Kişisel                                                                              | ڻ<br>ب *           | Kişisel Kısayollar |                    |
| Ara<br>Sistem Yönetimi<br>DİLEK ÖNERİ ŞİKAYET                                                                                                    | Q<br><<br><                                                        | Ogrenciler<br>Kişisel                                                                              | ڻ<br>ب *           | Kişisel Kısayollar |                    |
| Ara<br>Sistem Yönetimi<br>DİLEK ÖNERİ ŞİKAYET                                                                                                    | Q<br>~<br>~                                                        | Oğrenciler<br>Kişisel<br>Mesajlar                                                                  | ڻ<br>ب<br>ع        | Kişisel Kısayollar |                    |
| Ara<br>Sistem Yönetimi<br>DİLEK ÖNERİ ŞİKAYET                                                                                                    | Q<br>(                                                             | Oğrenciler<br>Kişisel<br>Mesajlar                                                                  | ڻ<br>ب<br>ه        | Kişisel Kısayollar |                    |
| Ara<br>Sistem Yönetimi<br>DİLEK ÖNERİ ŞİKAYET<br>- Oğrenci Bilgi Ekranı<br>- Oğrenci Bilgi Ekranı<br>- Not Görüntüleme<br>5ĞRENCİ BİLGİ SİSTEMİ                                                                  | Q<br><<br><<br><                                                   | Oğrenciler<br>Kişisel<br>Mesajlar<br>Ənketler                                                      | ()<br>* *<br>•     | Kişisel Kısayollar |                    |
| Ara<br>Sistem Yönetimi<br>DİLEK ÖNERİ ŞİKAYET<br>- Öğrenci Bilgi Ekranı<br>- Oğrenci Bilgi Ekranı<br>Not Görüntüleme<br>DĞRENCİ BİLGİ SİSTEMİ<br>ELEKTRONİK BELGE YÖNETİM SİSTEMİ                                | Q<br>~<br>~<br>~<br>~                                              | Oğrenciler<br>Kişisel<br>Mesajlar<br>i Mesajlar<br>Anketler<br>Msp.Ayar                            | ()<br>* *<br>0     | Kişisel Kısayollar |                    |
| Ara<br>Sistem Yönetimi<br>DİLEK ÖNERİ ŞİKAYET<br>- Öğrenci Bilgi Ekranı<br>- Otra genkelmi<br>Not Görüntüleme<br>DÖGRENCİ BİLGİ SİSTEMİ<br>ELEKTRONİK BELGE YÖNETİM SİSTEMİ<br>AKADEMİK PERFORMANS BİLGİ SİSTEMİ | Q<br><<br><<br><<br><<br><<br><<br><<br><<br><<br><<br><<br><      | Ogrenciler<br>Kişisel<br>Mesajlar<br>im Anketler<br>Hsp.Ayar<br>Kullanıcı Portal Ayarları          | ڻ<br>ب<br>ه<br>و   | Kişisel Kısayollar |                    |
| Ara Sistem Yönetimi DİLEK ÖNERİ ŞİKAYET Oğrenci Bilgi Ekranı ODES YAMANINA Not Görüntüleme ÖĞRENCİ BİLGİ SİSTEMİ ELEKTRONİK BELGE YÖNETİM SİSTEMİ AKADEMİK PERFORMANS BİLGİ SİSTEMİ PERSONEL BİLGİ SİSTEMİ       |                                                                    | Ogrenciler<br>Kişisel<br>Mesajlar<br>Mesajlar<br>Anketler<br>Hsp.Ayar<br>Kullanıcı Portal Ayarları | ڻ<br>٭<br>۵        | Kişisel Kısayollar |                    |
| Ara Sistem Yönetimi DİLEK ÖNERİ ŞİKAYET Oğrenci Bilgi Ekranı Obra Kenkelini Odra Kenkelini Odra Kenkelini Elektronik Belge yönetim sistemi Akademik Performans bilgi sistemi Personel bilgi sistemi              | Q<br><<br><<br><<br><<br><<br><<br><<br><<br><<br><<br><<br><<br>< | Ogrenciler<br>Kişisel<br>Mesajlar<br>Anketler<br>Anketler<br>Hsp.Ayar<br>Kullanıcı Portal Ayarları | ()<br>* *<br>0     | Kişisel Kısayollar |                    |

1) ÜBYS'ye giriş yapan öğrenci, ilk olarak yukarıda yer alan görselleri takip ederek öncelikle **üç çizgi** şeklinde ekranın sol üst tarafında yer alan **ikona** tıklayarak menüyü açmalıdır. Ardından **"Öğrenci Sistemi"** seçeneğine ve son olarak da **"Öğrenci Bilgi Ekranı"** seçeneğine tıklanmalıdır. Böylece öğrenci yeni bir sayfaya yönlendirilecektir.

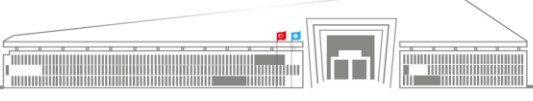

|          | T.C.                                                                                            | Doküman No: UZEM-KLV-0002    |
|----------|-------------------------------------------------------------------------------------------------|------------------------------|
| TEKNOLOJ | SİVAS BİLİM ve TEKNOLOJİ ÜNİVERSİTESİ<br>Uzaktan Eğitim Uygulama ve Araştırma Merkezi Müdürlüğü | İlk Yayın Tarihi: 23.02.2023 |
|          | ÖĞRENCİ ÜBYS KULLANIMI                                                                          | Revizyon Tarihi: -           |
| 2018     |                                                                                                 | Revizyon No: 0               |
|          |                                                                                                 | Sayfa: 4 / 19                |

| menü                  | Akademik Program Seçiniz · ()             | ranskript-                       |                                     |                           |                   |                              | 0 🛱 Q III 🔒          | I |
|-----------------------|-------------------------------------------|----------------------------------|-------------------------------------|---------------------------|-------------------|------------------------------|----------------------|---|
|                       | 220301015 - Havacılık ve Uzay Bilimleri F | akültesi - Uçak Mühendisliği Böl | üm Başkanlığı - Uçak Mühendisliği P | rogramı Eğitim Dönemi : 1 |                   |                              |                      |   |
|                       |                                           |                                  |                                     |                           |                   |                              |                      |   |
|                       |                                           |                                  |                                     | <b></b>                   | x <sup>2</sup>    | 0                            |                      |   |
|                       |                                           | Developing                       | Cash Developing                     | Tala in                   | Online Suppliare  | Dere Societi, Kaust Vanilame |                      |   |
|                       |                                           | Dersienm                         | Carin Dersienim                     | TdKVIIII                  | Unine Sinavianin  | Ders Seçimi - Kayıt tenileme |                      |   |
| X <sup>2</sup>        | 13                                        |                                  | ~                                   | ~                         | •                 | 10+01                        |                      |   |
| 0                     |                                           | -                                | ~                                   | ~                         | ¥                 |                              |                      |   |
| *                     |                                           | Özgeçmiş                         | ÇAP/YANDAL Başvurusu                | Erasmus Başvurusu         | Belge Talebi      | Haftalik Ders Programi       |                      |   |
| <                     |                                           |                                  |                                     |                           |                   |                              |                      |   |
| ÖĞRENCİ BİLGİ EKRANI* |                                           |                                  |                                     |                           |                   |                              | ÖĞRENCİ BİLGİ EKRANI |   |
| menü                  | Akademik Program Seçiniz-                 | ranskript- Diğer-                | üm Baskanlığı - Ucak Mühendisliği P | rogrami Föltim Döneml - 1 |                   |                              | 0 🛗 0 Ⅲ 🔒            |   |
| *                     | 22000 1010 - Havachik ve Ozay Dhimeri i   | akoresi - oçak maneridişingi bor | anı başkanığı - oçak monenciangi F  | rogram egitin bonem . T   |                   |                              |                      |   |
| _                     |                                           |                                  |                                     |                           | 2                 | 2                            |                      |   |
|                       |                                           |                                  |                                     |                           | X-                | N                            |                      |   |
|                       |                                           | Dersterim                        | Canlı (Dislerim                     | Takvim                    | Online Sinavlarim | Ders Seçimi - Kayıt Yenileme |                      |   |
| x <sup>2</sup>        |                                           |                                  |                                     |                           |                   | 0.0                          |                      |   |
| C                     |                                           | *                                | <                                   | <                         | •                 |                              |                      |   |
| ٠                     |                                           | Özgeçmiş                         | ÇAP/YANDAL Başvurusu                | Erasmus Başvurusu         | Belge Talebi      | Haftalık Ders Programi       |                      |   |
| ~                     |                                           |                                  |                                     |                           |                   |                              |                      |   |
| ~                     |                                           |                                  |                                     |                           |                   |                              |                      |   |
|                       |                                           |                                  |                                     |                           |                   |                              |                      |   |

2) "Öğrenci Bilgi Ekranı"na tıklanması sonrasında yukarıdaki görsellerde yer alan sayfaya geçiş yapılacaktır ve canlı derse katılım sağlamak için kırmızı çerçeve içerisine alınmış konumdaki "Canlı Ders" ikonuna tıklanmalıdır. Bu şekilde canlı ders penceresine geçiş yapılacaktır.

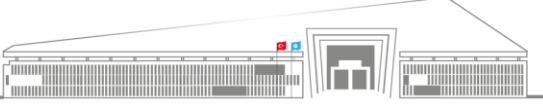

Adres: Uzaktan Eğitim Uygulama ve Araştırma Merkezi Müdürlüğü, Gültepe Mah. Mecnun Otyakmaz Cad. No:1 Merkez/Sivas İnternet Adresi: uzem.sivas.edu.tr

|                | T.C.                                                                                            | Doküman No: UZEM-KLV-0002    |
|----------------|-------------------------------------------------------------------------------------------------|------------------------------|
| EKNOLOJI OKLAN | SİVAS BİLİM ve TEKNOLOJİ ÜNİVERSİTESİ<br>Uzaktan Eğitim Uygulama ve Araştırma Merkezi Müdürlüğü | İlk Yayın Tarihi: 23.02.2023 |
|                | ÖĞRENCİ ÜBYS KULLANIMI                                                                          | Revizyon Tarihi: -           |
| 2018           |                                                                                                 | Revizyon No: 0               |
|                |                                                                                                 | Sayfa: 5 / 19                |

|                                                                                 | mleri Fakültesi - Uçak Mühendisliği Böl                                         | üm Başkanlığı - Uçak Mühendisliği Programı Eğitim Dö                             | nemi : 1                         |                           |           |
|---------------------------------------------------------------------------------|---------------------------------------------------------------------------------|----------------------------------------------------------------------------------|----------------------------------|---------------------------|-----------|
|                                                                                 |                                                                                 | Yil Dönem<br>2022-2023 🗃 Dahar                                                   | ✓ <b>T</b> Filtrele              | i i                       |           |
|                                                                                 | 21.02.2023                                                                      | 41                                                                               |                                  |                           |           |
| 14:10                                                                           | Saat Ders Kodu<br>14:10 - 15:40 TEST 001                                        | Ders Adı<br>UZAKTAN ÖĞRETİM TEST DERSİ                                           | Oturum Adı<br>haftat canlı dersi | İşlemler<br>O Derse Katıl |           |
|                                                                                 |                                                                                 |                                                                                  |                                  |                           |           |
|                                                                                 |                                                                                 |                                                                                  |                                  |                           | Cant      |
| Akademik Program Seçiniz-<br>20301015 - Havacılık ve Uzay Bi                    | Transkript- I Diger-<br>limleri Fakültesi - Uçak Mühendisliği Bö                | üm Başkanlığı - Uçak Mühendisliği Programı Eğitim Dör                            | semi : 1                         |                           | 0 🛗 Q III |
|                                                                                 |                                                                                 | Yil Dönem<br>2022-2023 🗂 Bahar                                                   | ▼ TRitrele                       |                           |           |
|                                                                                 | 21.02.2023                                                                      |                                                                                  |                                  |                           |           |
| 14:10                                                                           | O Saat Ders Kodu                                                                |                                                                                  | Oturum Adi                       | İşlemler                  |           |
| 15½40                                                                           | 14:10 - 15:40 TEST 001                                                          | UZA AN OGRETIM TEST DERSI                                                        | narta i canii dersi              | O Dense katur             |           |
|                                                                                 |                                                                                 |                                                                                  |                                  |                           | Cank t    |
|                                                                                 |                                                                                 |                                                                                  |                                  |                           |           |
| ühendisliği Bölüm Başka                                                         | nlığı - Uçak Mühendisliği Progra                                                | ımı Eğitim Dönemi : 1                                                            |                                  |                           |           |
| ühendisliği Bölüm Başka<br>Yıl<br>20.                                           | nlığı - Uçak Mühendisliği Progra<br>22-2023                                     | imi Eğitim Dönemi : 1<br>Dönem<br>Bahar V                                        | <b>▼</b> Filtrele                |                           |           |
| ühendisliği Bölüm Başka<br>Yıl<br>200                                           | nlığı - Uçak Mühendisliği Progra<br>22-2023                                     | imi Eğitim Dönemi : 1<br>Dönem<br>Bahar V                                        | <b>▼</b> Filtzele                |                           |           |
| ühendisliği Bölüm Başka<br>Vi<br>200<br>023<br>Ders Kodu Ders<br>TEST 001 UZAN  | nlığı - Uçak Mühendisliği Progra<br>22-2023 Ö<br>Adı<br>ITAN ÖĞRETİM TEST DERSİ | imi Eğitim Dönemi : 1<br>Dönem<br>Bahar V<br>Oturum Adı<br>baftal canlı dei      | ▼ Fibrele                        | r<br>e Katal              |           |
| ühendialiği Bölüm Başka<br>Yıl<br>200<br>D23<br>Ders Kodu Ders<br>TEST 001 UZAM | nlığı - Uçak Mühendisliği Progr<br>22-2023                                      | imi Eğitim Dönemi : 1<br>Dönem<br>Bahar V<br>Oturum Adı<br>hafta1 canlı der<br>Ş | T Filtrele                       | r<br>e Kata               |           |
| Ghendisliği Bölüm Başka<br>Vil<br>200<br>023<br>Ders Kodu Ders<br>TEST 001 UZAH | nlığı - Uçak Mühendisliği Progr<br>22-2023                                      | imi Eğitim Dönemi : 1<br>Dönem<br>Dahar V<br>Oturum Adı<br>hafta1 canlı der<br>D | Tiltrele                         | r<br>r Kata               |           |
| ühendisliği Bölüm Başka<br>Vi<br>20.<br>D23<br>Ders Kodu Ders<br>TEST 001 UZAH  | nlığı - Uçak Mühendisliği Progr<br>22-2023                                      | ami Eğitim Dönemi : 1<br>Dönem<br>Bahar<br>Oturum Adı<br>hafta1 canlı der<br>Ç   | si jiemie                        | r<br>B Kata               |           |

**3)** Canlı ders penceresine geçildikten sonra özellikle **dersin saatine** dikkat edilmelidir (2. Görsel) çünkü sadece belirlenen saat dilimi içerisinde canlı derse katılım gerçekleştirilebilir. Eğer belirtilen saat dilimi içerisindeyseniz, **yeşil** renkli **"Derse Katıl"** butonuna tıklamanız yeterlidir. Doğrudan **BBB** (Web Konferans) yazılımına yönlendirileceksiniz.

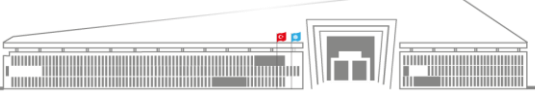

| T.C.                                                                                            | Doküman No: UZEM-KLV-0002    |
|-------------------------------------------------------------------------------------------------|------------------------------|
| SİVAS BİLİM ve TEKNOLOJİ ÜNİVERSİTESİ<br>Uzaktan Eğitim Uygulama ve Araştırma Merkezi Müdürlüğü | İlk Yayın Tarihi: 23.02.2023 |
| ÖĞRENCİ ÜBYS KULLANIMI                                                                          | Revizyon Tarihi: -           |
|                                                                                                 | Revizyon No: 0               |
|                                                                                                 | Sayfa: 6 / 19                |

|                                  | C Great Selder E<br>Morthadia Inacam                                                                                                    | (g) hital,ceni,dees : ●                                                                                                    |              |
|----------------------------------|----------------------------------------------------------------------------------------------------|----------------------------------------------------------------------------------------------------|--------------|
| Projektion Anton<br>LEANACAN (1) | International 2 We have to battle_cardii_denti for help on using EigBlaceButton new these (short) International Caracity background noise for others. To join the audio bridge click the phone battle. This server is rearing BatBlaceButton. | Value       Value       Value <th< th=""><th></th></th<> |              |
|                                  |                                                                                                    | For more information visit bigbluebutton.org →                                                                                                    |              |
|                                  | Tong faither hilling wave grades                                                                                                    | × @                                                                                                    | SBTO<br>UZEM |

| RESALLAR                                                                                                    | C Ganal Soldier                                                                                                    | 48. hatul, casi, desi (0)                                           | (a) : |
|----------------------------------------------------------------------------------------------------|----------------------------------------------------------------------------------------------------|---------------------------------------------------------------------|-------|
|                                                                                                    | Marfabe focus                                                                                                    |                                                                     |       |
| Depresentation<br>KELLENCEAR(2)<br>Commentation<br>Commentation<br>Co | Includes and a second second s | Welcome To BigBlueButton                                            |       |
|                                                                                                    |                                                                                                    | Bu Gzel bir yankı testidir. Birkaç kelime konuşun. Ses duydunuz mu? |       |
|                                                                                                    | Grand Striker (Addressment Provide grander,                                                                                                    | (8) (9)                                                             | UZEM  |

**4)** BBB platformuna geçiş yapıldıktan sonra, eğer dersin yöneticisi/öğretim elemanı size mikrofon yetkisi tanımlamışsa, karşınıza yukarıda yer alan ilk görsel çıkacaktır. Burada **mikrofon** ikonuna tıklarsanız, size derse sesli katılma yetkisi verilecek ve bir yankı testi gerçekleştirilecek. Sesinizde herhangi bir problem yoksa **yeşil** onay işaretine tıklayınız. Eğer mikrofon yerine kulaklık ikonuna tıklarsanız, derse sadece dinleyici olarak katılırsınız ve söz alma, konuşma şansınız olmaz.

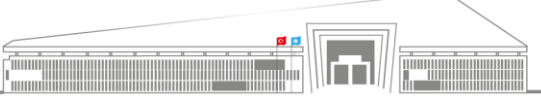

|           | T.C.                                | II ÜNİVEDCİTECİ                  | Doküman No: UZEM-KLV-0002             |  |  |  |
|-----------|-------------------------------------|----------------------------------|---------------------------------------|--|--|--|
|           | Uzaktan Eğitim Uygulama ve Araştı   | rma Merkezi Müdürlüğü            | İlk Yayın Tarihi: 23.02.2023          |  |  |  |
|           | ÖĞRENCİ ÜBYS KU                     | LLANIMI                          | Revizyon Tarihi: -                    |  |  |  |
| 2018      |                                     |                                  | Revizyon No: 0<br>Savfa: 7 / 19       |  |  |  |
| II        |                                     |                                  | 1 ~                                   |  |  |  |
|           | POLLING<br>Poll your users anytime. | EMOJIS<br>Express yourself.      | Share your screen.                    |  |  |  |
|           | F                                   | or more information              | web kamerası paylaş                   |  |  |  |
| istz - No | ot Defteri GBS 29.0.2 (64-bit,      | LU .                             |                                       |  |  |  |
|           | Send public and private messages.   | WEBCAMS<br>Hold visual meetings. | Communicate using high quality audio. |  |  |  |
|           | POLLING<br>Poll your users anytime. | EMOJIS<br>Express yourself.      | Screen Sharing<br>Share your screen.  |  |  |  |
|           | Foi                                 | more information                 | visit bigbluebutton.org →             |  |  |  |
|           |                                     |                                  |                                       |  |  |  |

5) Derse sesli olarak katıldıktan sonra mikrofonu açıp kapatmak yine sizin yetkinizdedir. İkonun **mavi** olması açık olduğunu, **beyaz** ve üstü çizgili olması ise kapalı olduğunu ifade eder.

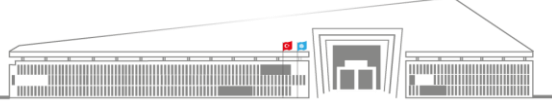

|                 | T.C.                                                                                            | Doküman No: UZEM-KLV-0002    |
|-----------------|-------------------------------------------------------------------------------------------------|------------------------------|
| EKNOLO JI CREAT | SİVAS BİLİM ve TEKNOLOJİ ÜNİVERSİTESİ<br>Uzaktan Eğitim Uygulama ve Araştırma Merkezi Müdürlüğü | İlk Yayın Tarihi: 23.02.2023 |
|                 | ÖĞRENCİ ÜBYS KULLANIMI                                                                          | Revizyon Tarihi: -           |
| 2018            |                                                                                                 | Revizyon No: 0               |
|                 |                                                                                                 | Sayfa: 8 / 19                |

| MESAILAE | <ul> <li>&lt; test battet</li> <li>(protenting) tatte</li> <li>(protenting) tatte<th>ده<br/>ههای<br/>BigBlueBut</th><th>Welcome To BigBlueButt</th><th>CON</th></li></ul> | ده<br>ههای<br>BigBlueBut                                                      | Welcome To BigBlueButt                                                                                                    | CON                                                                                                    |
|----------|----------------------------------------------------------------------------------------------------|-------------------------------------------------------------------------------|----------------------------------------------------------------------------------------------------|----------------------------------------------------------------------------------------------------|
|          | Genel Sattast kalansonan inorag gindar.                                                                                                    | CHAT<br>Send public and private<br>sees.<br>PoLING<br>Poli your users anytime | WERCAMS       AUDIO         Hold Visual meetings.       Image: Communicate using quality audio.         Image: Communication of the second second | Nigh (C) BREAKOUT ROOMS<br>Form teams of users for<br>growth.<br>(C) MULTI-USER WHITEBOARD<br>Draw together.<br>OOG → |
| Q,       | CHAT<br>Send public and private<br>messages.<br>POLLING<br>Poll your users anytime.                                                                                                    | WEBCAMS<br>Hold visual meetings.<br>EMOJIS<br>Express yourself.               | AUDIO<br>Communicate using high<br>quality audio.<br>BCREEN SHARING<br>Share your screen.                                                                                                    | EAKOUT ROOMS<br>I'm teams of users for<br>up work.<br>LTI-USER WHITEBOARD<br>uw together.                             |

For more information visit bigbluebutton.org  $\rightarrow$ 

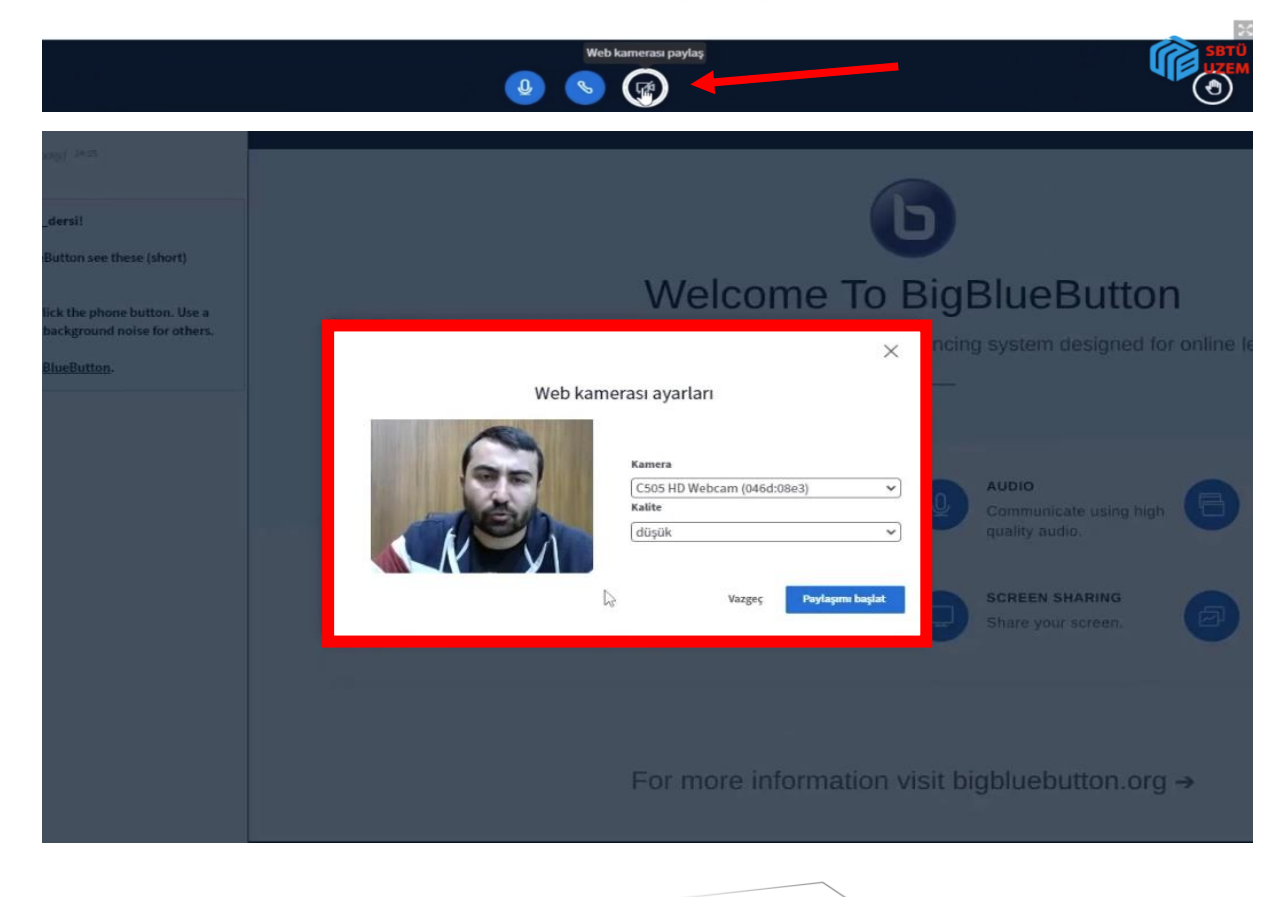

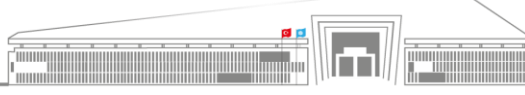

Adres: Uzaktan Eğitim Uygulama ve Araştırma Merkezi Müdürlüğü, Gültepe Mah. Mecnun Otyakmaz Cad. No:1 Merkez/Sivas İnternet Adresi: uzem.sivas.edu.tr

|                     | T.C.                                                                                           | Doküman No: UZEM-KLV-0002    |
|---------------------|------------------------------------------------------------------------------------------------|------------------------------|
| STATE TEKNOLO STURE | SİVAS BİLİM ve TEKNOLOJİ ÜNİVERSİTESİ<br>Uzaltan Fătim Uyuylama ya Ayaştırma Markaşi Müdüylüğü | İlk Yayın Tarihi: 23.02.2023 |
|                     | ÖČRFNCİ ÜRVS KULLANIMI                                                                         | Revizyon Tarihi: -           |
| 2018                | OOKENCI OD IS KOLEMMINI                                                                        | Revizyon No: 0               |
|                     |                                                                                                | Sayfa: 9 / 19                |

6) Canlı ders ekranının altında üç farklı ikon yer almaktadır (önceki sayfanın ilk görseli). En soldaki **mikrofon** ikonu mikrofonu, ortadaki **telefon ahizesi** ikonu dersin ve diğer katılımcıların sesini açıp kapatmayı, en sağdaki **kamera** ikonu ise derse görüntülü katılımı kontrol etmektedir. Kapalı konumdaki kamera ikonuna tıklandığında karşınıza çıkan ekranda **"Paylaşımı Başlat"** ikonuna tıklandığında mevcut derse görüntülü katılım sağlanmış olur. Elbette ders yöneticisinin size kamera kullanım yetkisini önceden tanımlamış olması gerekir.

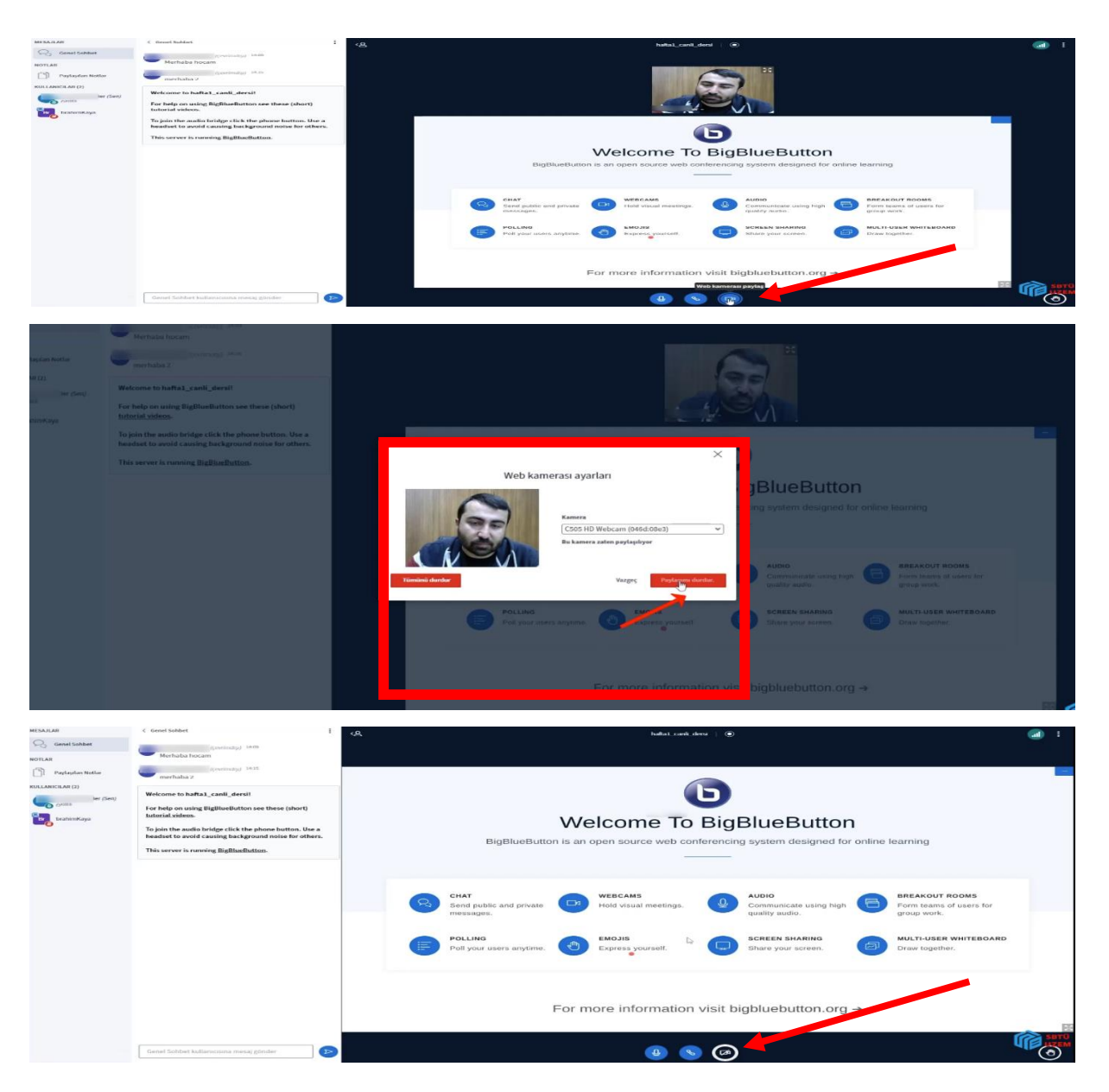

7) Derse görüntülü katılımı sonlandırmak için tekrar **kamera** ikonuna tıklanır ve açılan pencerede **"Paylaşımı Durdur"** seçeneğine tıklanır. Böylece kamera kapatılır. Tekrar belirtilmelidir ki kamera özelliğinin ders başında yönetici tarafından aktifleştirilmiş olması gerekmektedir. Aksi halde öğrenci hiçbir şekilde kamera kullanamaz.

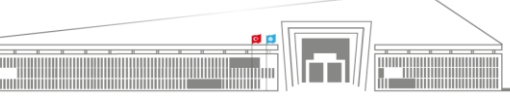

| T<br>SİVAS BİLİM ve TEKN<br>Uzaktan Eğitim Uygulama ve<br>ÖĞRENCİ ÜB' | .C.<br>NOLOJİ ÜNİVERSİTESİ<br>Araştırma Merkezi Müdürlüğü<br>YS KULLANIMI                                                                                                    | Doküman No: UZEM-KLV-0002İlk Yayın Tarihi: 23.02.2023Revizyon Tarihi: -Revizyon No: 0Sayfa: 10 / 19               |
|-----------------------------------------------------------------------|----------------------------------------------------------------------------------------------------|----------------------------------------------------------------------------------------------------|
| KULLANICILAR (2)                                                      | Welcome to hafta1_canlia<br>For help on using BigBlue<br>tutorial videos.<br>To join the audio bridge of<br>headset to avoid causing<br>This server is running Big<br>Br brahimKaya 14:45<br>Merhaba<br>er 14:45<br>Merhaba | -dersi!<br>Button see these (short)<br>Lick the phone button. Use a<br>background noise for others.<br>BlueButton |

8) Canlı ders sırasında ekranın sol tarafında katılımcıların listesini de görebilirsiniz ve sohbet penceresinde hem dersin öğretim elemanı hem de diğer öğrenciler ile iletişim kurabilirseniz. Aynı zamanda özel sohbet seçeneği de bulunmaktadır ve konuşmak istediğiniz kişinin adına tıklayarak özel sohbet de gerçekleştirebilirsiniz.

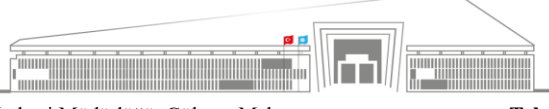

|          | T.C.<br>SİVAS BİLİM ve TEKNOLOJİ ÜNİVERSİTESİ                                                                                                    | Doküman No: UZE<br>Üle Vavan Tarihie 2                                                              | <u>M-KLV-0002</u><br>3 02 2023 |
|----------|----------------------------------------------------------------------------------------------------|----------------------------------------------------------------------------------------------------|--------------------------------|
| (astres) | Uzaktan Eğitim Uygulama ve Araştırma Merkezi Müdün                                                                                                    | lüğü                                                                                                |                                |
|          | OĞRENCİ ÜBYS KULLANIMI                                                                                                    | Revizyon No: 0                                                                                      |                                |
|          |                                                                                                    | Savfa: 11 / 19                                                                                      |                                |
| ngs.     | ●       AUDIO         Communicate using high quality audio.         Quality audio.         Screen sharing Share your screen.         Share your screen.         Visit bigbluebutton.org → | BREAKOUT ROOMS<br>Form teams of users for<br>group work.<br>MULTI-USER WHITEBOARD<br>Draw together. | acak ?                         |
| Q        | AUDIO<br>Communicate using high<br>quality audio.                                                                                                    | EAKOUT ROOMS<br>m teams of users for<br>up work.                                                    |                                |
| it bi    | Share your screen. □                                                                                                    | Anket Sorusu<br>Soru metni burada olac                                                              | ak?                            |
| yoursel  | If. Share your screen.                                                                                                    | MULTI-USER WHITEBOARI<br>Draw together.                                                             | •                              |
| form     | ation visit bigbluebutton. Doğru<br>Yanlış                                                                                                    | 1                                                                                                   | 100%<br>0%                     |
| (¥       | ) 💊 🐼                                                                                                    |                                                                                                    | ۲                              |

9) Aynı zamanda dersin öğretim elemanı **anket** özelliğini kullanıp size soru sorabilir, siz de soruları **cevaplayıp sonuçları** da görebilirsiniz.

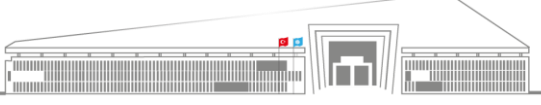

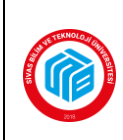

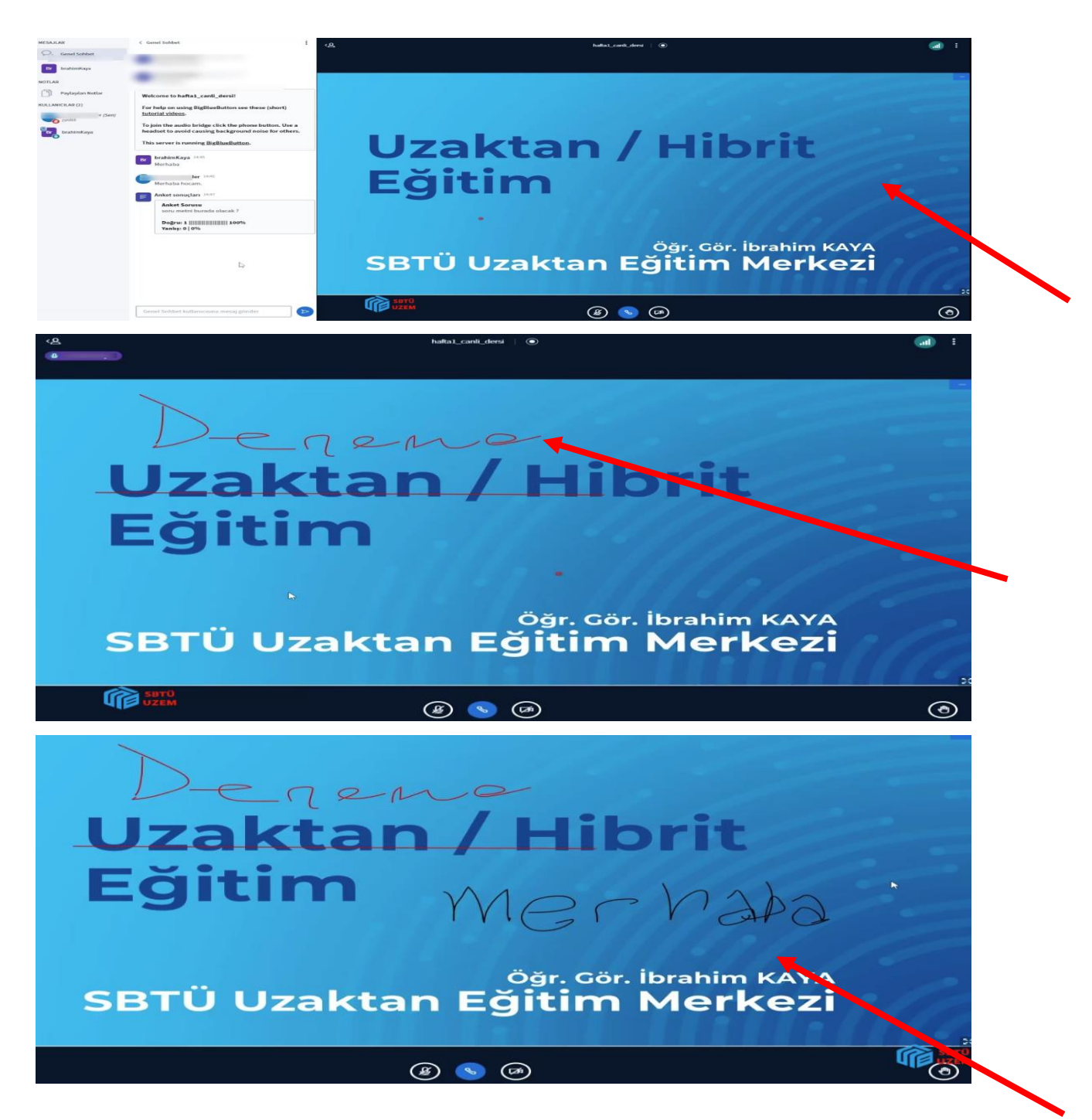

**10**) Bir diğer özellik olarak dersin öğretim elemanı öğrenciler ile **ekran paylaşımı** yapabilir veya kullanacağı sunum dosyasını Big Blue Button'a **yükleyebilir.** Ayrıca bu sunum dosyası üzerinde **yazı** yazabilir ve canlı ders ekranını sınıftaki **tahta** gibi kullanabilir. Bunun yanı sıra öğrencilere de sunum üzerinde **işlem yapma** izni tanınabilir (Yazı yazmak, belge üzerinde çizim yapmak gibi).

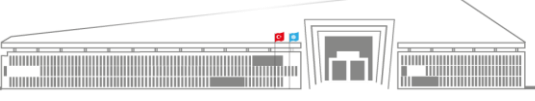

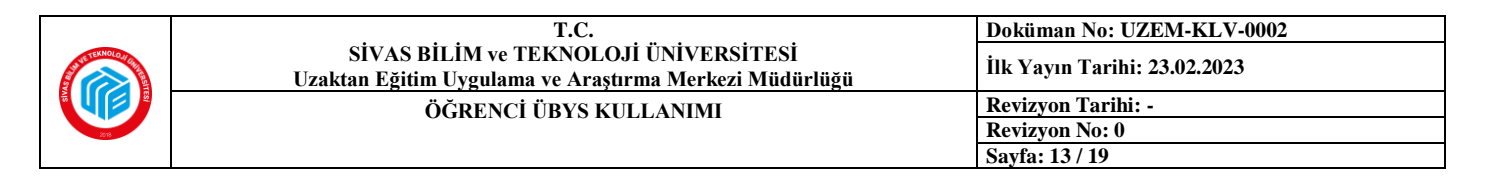

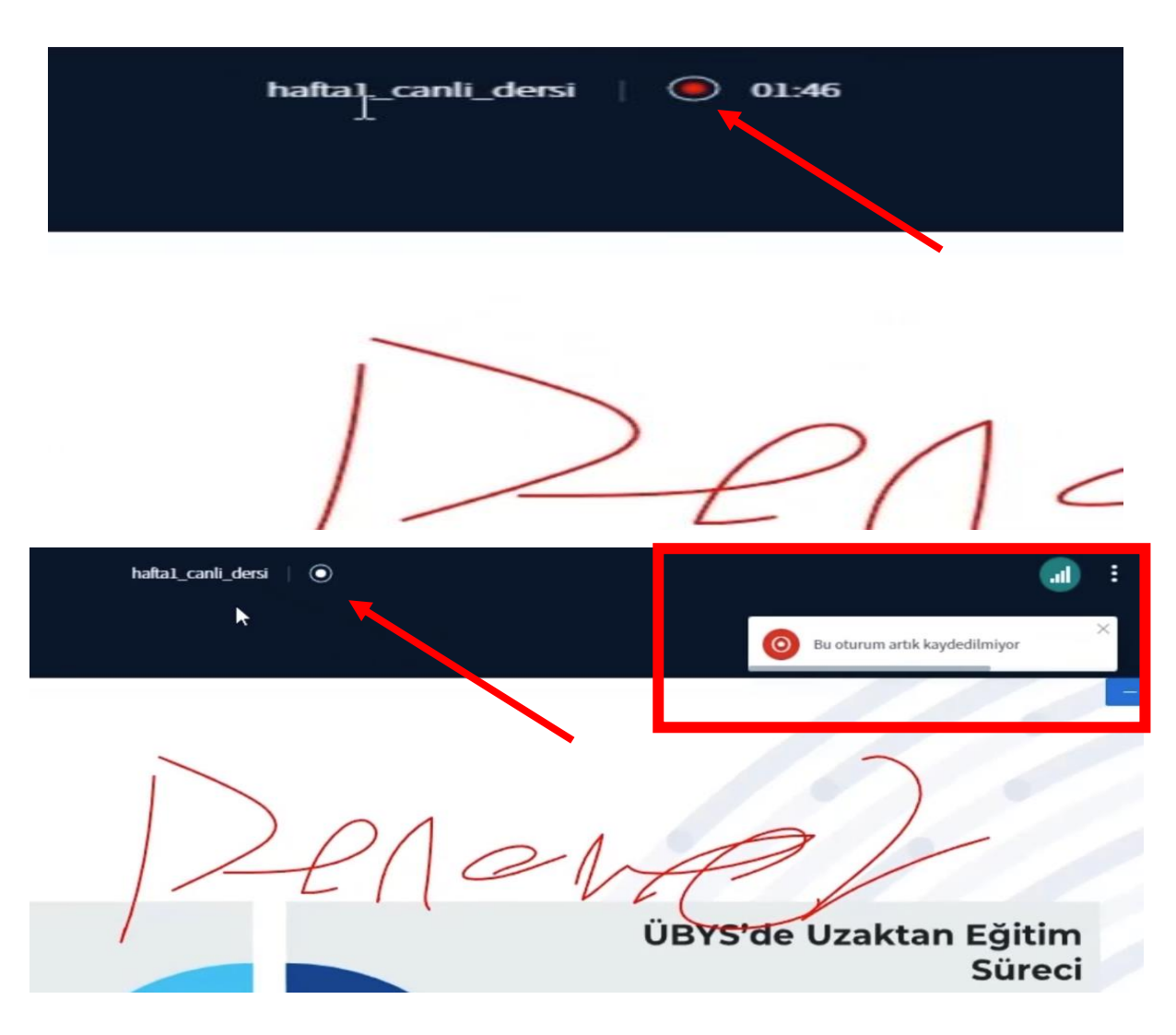

11) İlk görselde ok işareti ile gösterilen kırmızı renkli kısım, gerçekleştirilmekte olan canlı dersin kayıt altına alındığını ifade etmektedir. İkinci görseldeki gibi rengin **beyaza** dönmesi ise kaydın durdurulduğu veya henüz başlamamış olduğunu ifade eder. Dersin kayıt altına alınması önemlidir çünkü kaydedilen dersi sonrasında tekrar açıp izleme olanağı bulunmaktadır. Bu bağlamda eğer dersinizin hocası kayıt almayı unutursa bu konuda kendisini uyarmaya dikkat edin. Aksi taktirde kaydedilmeyen ders sonrasında sizin için bir mağduriyet yaratacaktır.

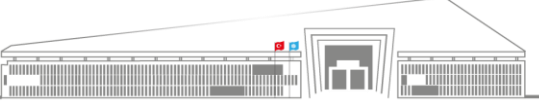

Adres: Uzaktan Eğitim Uygulama ve Araştırma Merkezi Müdürlüğü, Gültepe Mah. Mecnun Otyakmaz Cad. No:1 Merkez/Sivas İnternet Adresi: uzem.sivas.edu.tr

| T.C.<br>SİVAS BİLİM ve TEKNOLOJİ ÜNİVERSİTESİ<br>Uzaktan Eğitim Uygulama ve Araştırma Merkezi Müdürlüğü<br>ÖĞRENCİ ÜBYS KULLANIMI | Doküman No: UZEM-KLV-0002İlk Yayın Tarihi: 23.02.2023Revizyon Tarihi: -Revizyon No: 0Savfa: 14 / 19 |
|----------------------------------------------------------------------------------------------------|----------------------------------------------------------------------------------------------------|
|                                                                                                    |                                                                                                    |
| Oturum brahimKaya tarafından sonlandırıldı.<br>Ana ekrana geri yönlendirileceksiniz                                               |                                                                                                    |

**12**) Canlı ders oturumu yönetici tarafından sonlandırıldığında ekranınızda böyle bir bildirim görünecektir ve bu noktada **"Tamam"** butonuna tıklamanız yeterlidir. Böylece ders ekranından çıkmış olacaksınız.

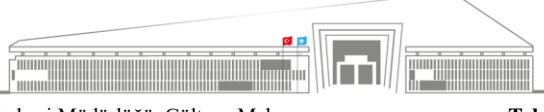

|      | T.C.                                                                                            | Doküman No: UZEM-KLV-0002    |
|------|-------------------------------------------------------------------------------------------------|------------------------------|
|      | SİVAS BİLİM ve TEKNOLOJİ ÜNİVERSİTESİ<br>Uzaktan Eğitim Uygulama ve Araştırma Merkezi Müdürlüğü | İlk Yayın Tarihi: 23.02.2023 |
|      | ÖĞRENCİ ÜBYS KULLANIMI                                                                          | Revizyon Tarihi: -           |
| 2018 |                                                                                                 | Revizyon No: 0               |
|      |                                                                                                 | Sayfa: 15 / 19               |

| Menu                                              | ¢      | Kişisel Kısayollar        |     | 0                                      |
|---------------------------------------------------|--------|---------------------------|-----|----------------------------------------|
|                                                   |        | -                         |     | + Yeni Widget Ekle                     |
| Öğrenciler                                        |        | -                         |     |                                        |
| Kişisel                                           |        |                           |     |                                        |
| Mesajlar                                          | 0      |                           |     | L.                                     |
| 2.                                                | Bö     | üm: Canlı                 | der | s tekrarlarına ulasma                  |
| Kullanıcı Portal Ayarları                         |        |                           |     | <b>-</b>                               |
| Hızlı Linkler                                     |        |                           |     |                                        |
| C Telefon Rehberi                                 |        |                           |     |                                        |
| % Web Sayfası                                     |        |                           |     |                                        |
| ÜBYS Destek                                       |        |                           |     |                                        |
| Kurumsal Değerlendirme                            |        |                           |     |                                        |
|                                                   |        |                           |     | Sivas Bilim ve Teknoloji Üniversitesi  |
|                                                   |        |                           |     |                                        |
| =                                                 |        |                           |     | a a <sup>0</sup> a a <sup>0</sup> a ma |
| Ara                                               | Q      |                           | Ċ   | Kişisel Kısayollar                     |
| Sistem Yönetimi                                   | ¢      |                           |     | + Yeni Widget Ekle                     |
| DİLEK ÖNERİ ŞİKAYET                               | <      | Öğrenciler                | ~ * |                                        |
|                                                   |        | Kişisel                   |     |                                        |
| ELEKTRONİK BELGE YÖNETİM SİSTEMİ                  | <      | Mesajlar                  | 0   |                                        |
| AKADEMİK PERFORMANS BİLGİ SİSTEMİ                 | <      | Anketler                  | 0   |                                        |
| PERSONEL BİLGİ SİSTEMİ                            | <      | Hsp.Ayar                  |     |                                        |
| SKS İŞLEMLERİ                                     | <      | Kullanıcı Portal Ayarları |     |                                        |
| BAŞVURU İŞLEMLERİ                                 | <      | Hızlı Linkler             |     |                                        |
|                                                   |        | 📞 Telefon Rehberi         |     |                                        |
|                                                   |        | Sayfası                   |     |                                        |
|                                                   |        | 0BYS Destek               |     |                                        |
|                                                   |        | Kurumsal Değerlendirme    |     | S870                                   |
| https://ubys.ivus.edu.tr/#                        |        | Kurumsal Email            |     | Sivas Bilim ve Teknoloji Üniversitesi  |
| =                                                 |        |                           |     | o ≝ 📲 🛱 🖬 ⊞                            |
| Ara                                               | Q      |                           | dt  | 201 Hz - H                             |
| Sistem Vänatimi                                   |        |                           | O   | Kişisel Kisayollar                     |
| DİLEK ÖNERİ SİKAYET                               | ,<br>, | Ölimereller               | ~ * | + Yeni Widget Ekle                     |
| ÖĞRENCİ SİSTEMİ                                   | U.     | openate                   |     |                                        |
| - Öğrenci Bilgi El <sup>m</sup> anı               |        | Kişisel                   |     |                                        |
| - Not Görüntüleme                                 |        | Mesajlar                  | 0   |                                        |
| ÖĞRENCİ BİLGİ SİSTEMİ                             | <      | Anketler                  | 0   |                                        |
| ELEKTRONİK BELGE YÖNETİM SİSTEMİ                  | <      | 🐣 Hsp.Ayar                |     |                                        |
| AKADEMİK PERFORMANS BİLGİ SİSTEMİ                 | ĸ      | Kullanıcı Portal Ayarları |     |                                        |
| PERSONEL BİLGİ SİSTEMİ                            | <      |                           |     |                                        |
| SKS İŞLEMLERİ                                     | <      | HIZII LINKIER             |     |                                        |
| BAŞVURU İŞLEMLERİ                                 | <      | Carlefon Rehberi          |     |                                        |
|                                                   |        | Web Sayfası               |     |                                        |
|                                                   |        | UBYS Destek               |     |                                        |
|                                                   |        | Kurumsal Değerlendirme    |     | SBTÜ                                   |
| https://ubys.sivas.edu.tr/AIS/Shudent/Horsefieder |        | Kurumsal Email            |     | Sivas Bilim ve Teknololi Üniversitesi  |
|                                                   |        |                           |     |                                        |

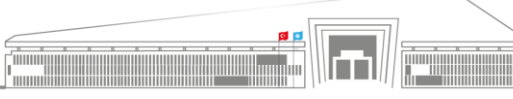

Adres: Uzaktan Eğitim Uygulama ve Araştırma Merkezi Müdürlüğü, Gültepe Mah. Mecnun Otyakmaz Cad. No:1 Merkez/Sivas İnternet Adresi: uzem.sivas.edu.tr

|      | T.C.                                                                                            | Doküman No: UZEM-KLV-0002    |
|------|-------------------------------------------------------------------------------------------------|------------------------------|
|      | SİVAS BİLİM ve TEKNOLOJİ ÜNİVERSİTESİ<br>Uzaktan Eğitim Uygulama ve Araştırma Merkezi Müdürlüğü | İlk Yayın Tarihi: 23.02.2023 |
|      | ÖĞRENCİ ÜBYS KULLANIMI                                                                          | Revizyon Tarihi: -           |
| 2013 |                                                                                                 | Revizyon No: 0               |
|      |                                                                                                 | Sayfa: 16 / 19               |

 Gerçekleştirilen canlı dersin kaydını izlemek isteyen öğrenci, yine üç çizgi şeklinde ekranın sol üst tarafında yer alan ikona tıklayarak menüyü açmalıdır. Ardından "Öğrenci Sistemi" seçeneğine ve son olarak da "Öğrenci Bilgi Ekranı" seçeneğine tıklanmalıdır. Böylece öğrenci ilgili sayfaya yönlendirilecektir.

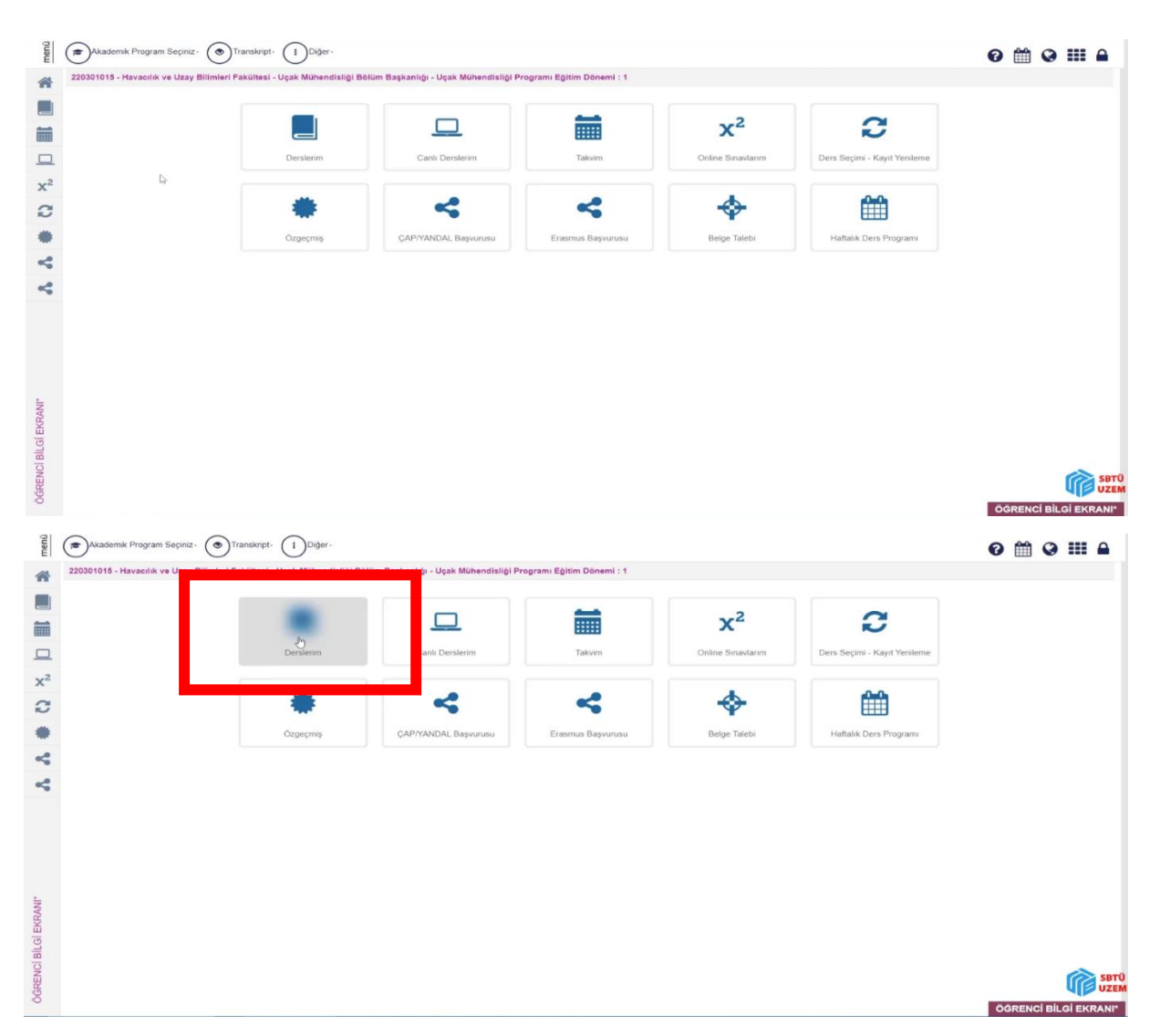

2) "Öğrenci Bilgi Ekranı"na tıklanması sonrasında yukarıdaki görsellerde yer alan sayfaya geçiş yapılacaktır ve canlı ders kaydını izleyebilmek için kırmızı çerçeve içerisine alınmış konumdaki "Derslerim" butonuna tıklanmalıdır. Bu şekilde ilgili sayfaya yönlendirme yapılacaktır.

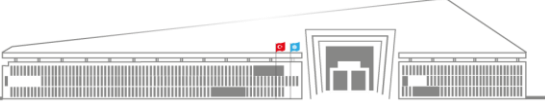

Adres: Uzaktan Eğitim Uygulama ve Araştırma Merkezi Müdürlüğü, Gültepe Mah. Mecnun Otyakmaz Cad. No:1 Merkez/Sivas İnternet Adresi: uzem.sivas.edu.tr

|              | T.C.                                                                                            | Doküman No: UZEM-KLV-0002    |
|--------------|-------------------------------------------------------------------------------------------------|------------------------------|
| KNOLOJICHHAR | SİVAS BİLİM ve TEKNOLOJİ ÜNİVERSİTESİ<br>Uzaktan Eğitim Uygulama ve Araştırma Merkezi Müdürlüğü | İlk Yayın Tarihi: 23.02.2023 |
|              | ÖĞRENCİ ÜBYS KULLANIMI                                                                          | Revizyon Tarihi: -           |
| 2018         |                                                                                                 | Revizyon No: 0               |
|              |                                                                                                 | Sayfa: 17 / 19               |

|        |            |                                                   |           |      |         | Final : Girmedi |                        |  |
|--------|------------|---------------------------------------------------|-----------|------|---------|-----------------|------------------------|--|
|        | Q ME 101   | COMPUTER AIDED<br>ENGINEERING DESIGN              | 4,00      | 6,00 | Devami  | 0               | Durumu<br>Netleşmemiş  |  |
|        |            |                                                   |           |      |         | Vize : Girmedi  |                        |  |
|        | Q. ETK 101 | PROFESSIONAL ETHICS                               | 0,00      | 2,00 | Devamir | 0               | Durumu<br>Netleşmerniş |  |
|        |            |                                                   |           |      |         | Vize : Girmedi  |                        |  |
|        |            |                                                   |           |      |         | Final : Girmedi |                        |  |
|        | Q TURK 101 | TURKISH I (TÜRK DİLİ I )                          | 2,00      | 2,00 | Devamlı | 0               | Durumu<br>Netleşmemiş  |  |
|        |            |                                                   |           |      |         | Vize : Girmedi  |                        |  |
|        |            |                                                   |           |      |         | Final : Girmedi |                        |  |
|        | Q PHYS 101 | PHYSICS I                                         | 4,00      | 5,00 | Devamlı | 0               | Durumu<br>Netieşmemiş  |  |
| Sec. 1 |            |                                                   |           |      |         | Vize : Girmedi  |                        |  |
| C2     |            |                                                   |           |      |         | Final : Girmedi |                        |  |
|        | Q SOC 101  | JC 101 INTRODUCTION TO<br>BUSINESS                | 3,00 4,00 | 4,00 | Devamlı | 0               | Durumu<br>Netleşmemiş  |  |
|        |            |                                                   |           |      |         | Vize : Girmedi  |                        |  |
|        |            |                                                   |           |      |         | Final : Girmedi |                        |  |
|        | Q TEST 001 | UZAKTAN ÖĞRETİM TEST<br>DERSİ                     | 2,00      | 0,00 | Devamb  | 0               | Durumu<br>Netieşmemiş  |  |
|        |            |                                                   |           |      |         | Vize : Girmedi  |                        |  |
|        |            |                                                   |           |      |         | Final : Girmedi |                        |  |
|        | Q CARP 101 | Q CARP 101 CAREER PLANNING (<br>KARIYER PLANLAMA) | 1,00 2,00 | 2,00 | Devamir | 0               | Durumu<br>Netieşmemiş  |  |
|        |            |                                                   |           |      |         | Vize : Girmedi  |                        |  |
|        |            |                                                   |           |      |         | Final : Girmedi |                        |  |

**3**) **"Derslerim"** sayfasına gidildikten sonra karşımıza çıkan ders listesi içerisinde **kaydını** izlemek istediğimiz ders bulunmalı ve tıklanarak dersin ayrıntı sayfasına geçiş yapılmalıdır.

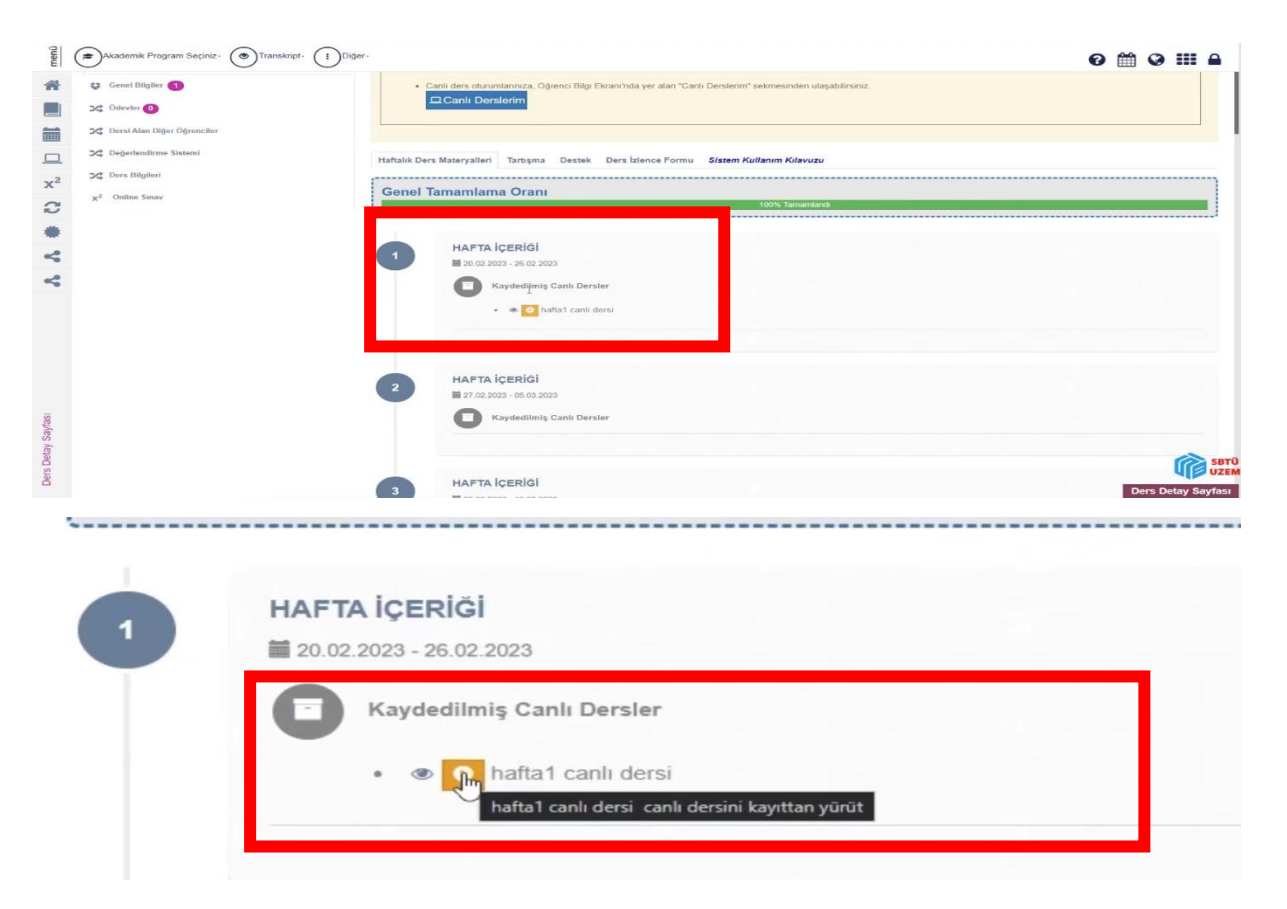

**4**) İlgili dersin ayrıntı sayfasına gidildiğinde, öncelikle kaydını izleyeceğimiz **hafta** seçilmeli ve üzerine tıklanan sayfanın altında açılan **sarı** oynatma ikonuna tıklanmalıdır. Böylece ders kaydına yönlendirme yapılacaktır.

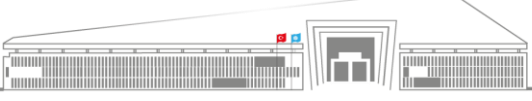

| KNOL OTTEN | T.C.<br>SİVAS BİLİM ve TEKNOLOJİ ÜNİVERSİTESİ<br>Uzaktan Eğitim Uygulama ve Araştırma Merkezi Müdürlüğü | Doküman No: UZEM-KLV-0002<br>İlk Yayın Tarihi: 23.02.2023 |
|------------|----------------------------------------------------------------------------------------------------|-----------------------------------------------------------|
|            | ÖĞRENCİ ÜBYS KULLANIMI                                                                                  | Revizyon Tarihi: -                                        |
| 2018       |                                                                                                    | Revizyon No: 0                                            |
|            |                                                                                                    | Sayfa: 18 / 19                                            |

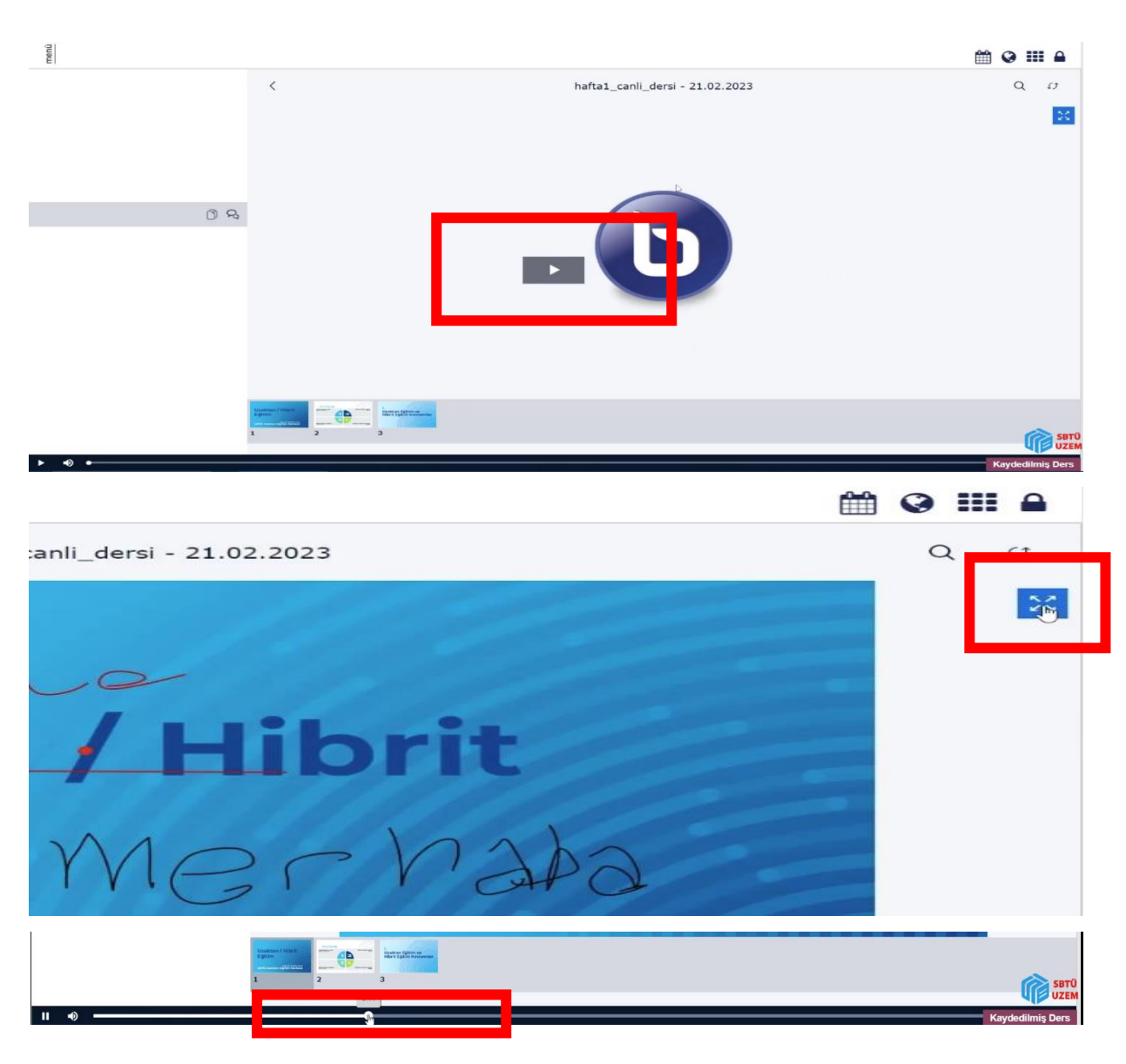

5) Ders kaydına ulaştıktan sonra "Oynat" ikonuna tıklayarak (1. Görsel) izlemeye başlayabilirsiniz. İzlediğiniz kaydın ekran boyutlandırmasını da değiştirebilirsiniz (2. Görsel). Aynı zamanda kaydı baştan sona izleme zorunluluğunuz da yoktur. Dersin ilgili kısımlarını izlemek için kayıt içinde ileri veya geri gidebilirsiniz (3. Görsel).

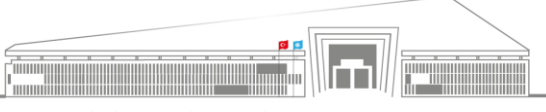

Adres: Uzaktan Eğitim Uygulama ve Araştırma Merkezi Müdürlüğü, Gültepe Mah. Mecnun Otyakmaz Cad. No:1 Merkez/Sivas İnternet Adresi: uzem.sivas.edu.tr

|  | T.C.                                                                                            | Doküman No: UZEM-KLV-0002    |  |  |
|--|-------------------------------------------------------------------------------------------------|------------------------------|--|--|
|  | SİVAS BİLİM ve TEKNOLOJİ ÜNİVERSİTESİ<br>Uzaktan Eğitim Uygulama ve Araştırma Merkezi Müdürlüğü | İlk Yayın Tarihi: 23.02.2023 |  |  |
|  | ÖĞRENCİ ÜBYS KULLANIMI                                                                          | Revizyon Tarihi: -           |  |  |
|  |                                                                                                 | Revizyon No: 0               |  |  |
|  |                                                                                                 | Sayfa: 19 / 19               |  |  |

| 🔞 Ders İşlemlerim               | × Mini Ders Detay Sayfası         | K 🮆 Kaydedilmiş Ders                | × +                      |                       | ~        | - 0   | ×  |
|---------------------------------|-----------------------------------|-------------------------------------|--------------------------|-----------------------|----------|-------|----|
| 4f5bde68f6c687293fce64d1-167    | 76977215649&url=https%3a%2f%2fcar | ili ərs.sivas.edu.tr%2fplayback%2fp | resentation%21 0%2fplayb | ack.html%3f 🍳 🖉       | 2 🖈 🌲    | = 🖬 🔺 | :  |
|                                 |                                   |                                     |                          |                       | <b>*</b> |       | •  |
| hafta1_canli_dersi - 21.02.2023 |                                   |                                     |                          |                       |          | Q (J  |    |
|                                 |                                   |                                     |                          |                       |          | 2     | \$ |
| ı <mark>nu İçer</mark> i        | iği 🔎                             | ller                                | A                        | 2                     |          |       |    |
| ğitim ve Hibrit<br>vramları     |                                   |                                     | ÜBYS'de Uz               | aktan Eğitim<br>Sürec | 5        |       |    |
|                                 |                                   | 2                                   |                          | •                     |          |       |    |

6) İzlemeyi bitirdiğiniz kayıttan çıkmak için yapmanız gereken tek şey ise sadece ilgili sekmeyi kapatmaktır.

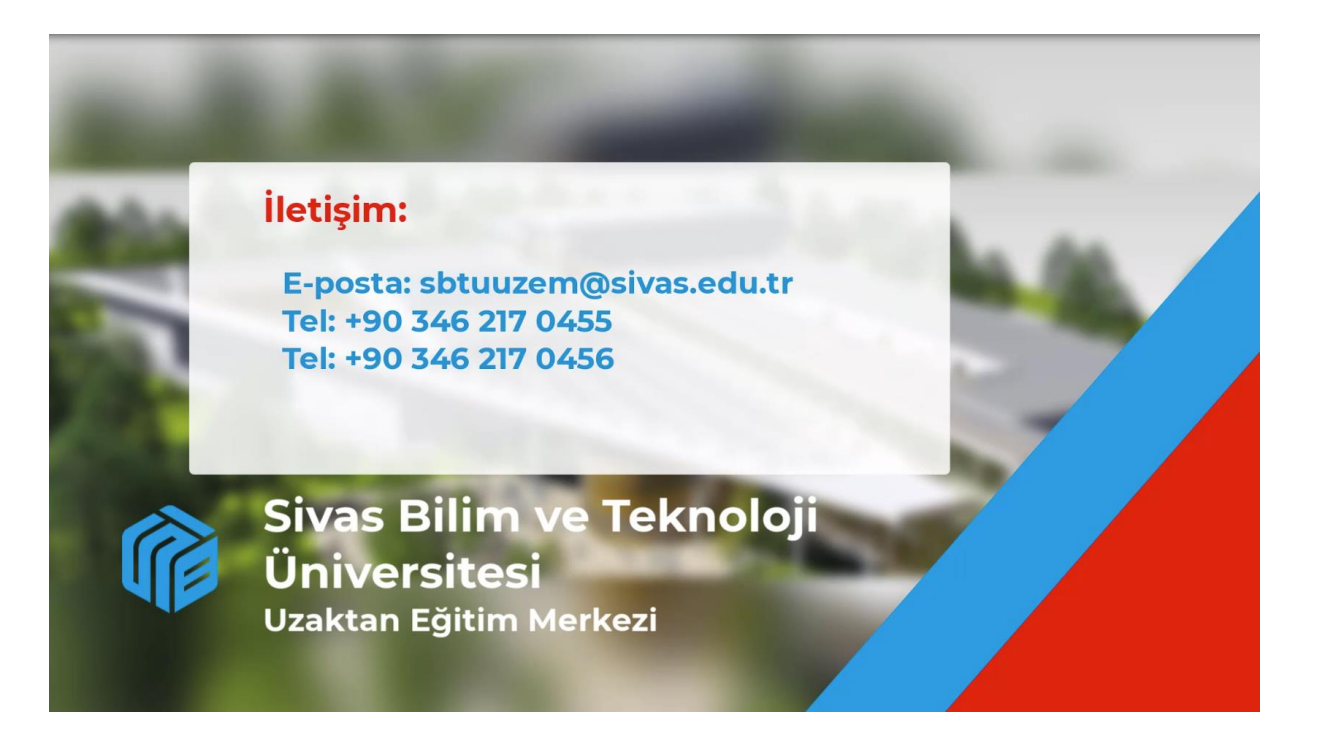

Öğr. Gör. Volkan ÇELİK SBTÜ UZEM

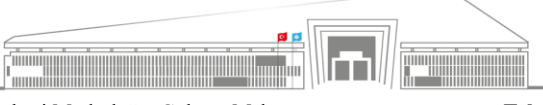